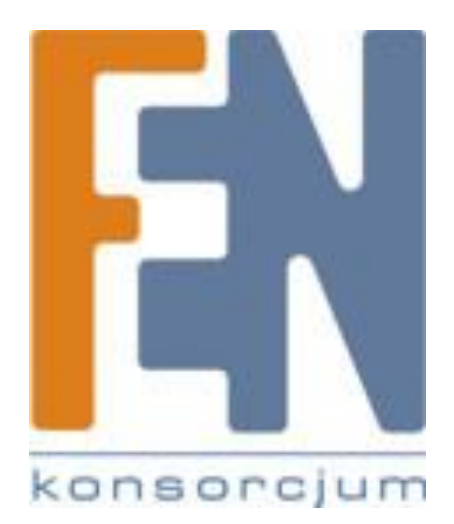

Poznań 2009

# Instrukcja Port Forwarding

## Linksys WRT120N

Uwaga: Poniższa instrukcja została sporządzona na przykładzie: Kamery AVI 201 Firmware 1039-1030-1001 Routera Linksys WRT 120N Firmware v1.0.01

**Krok 1**: Logujemy się na adres lokalny kamery w celu sprawdzenia informacji sieciowych. W oknie przeglądarki wpisujemy adres IP kamery.

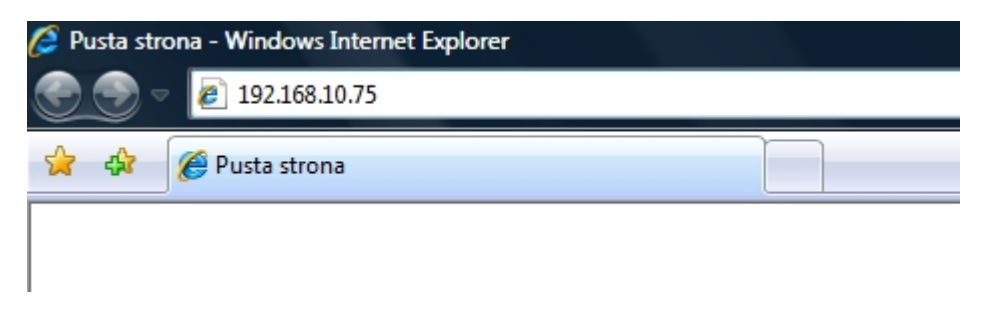

Podajemy nazwę użytkownika oraz hasło, następnie klikamy OK.

| <u>N</u> azwa użytkownika: | 🖸 admin 🔻                        |
|----------------------------|----------------------------------|
| <u>H</u> asło:             | •••••                            |
|                            | 🔲 Zapam <u>i</u> ętaj moje hasło |
|                            | OK Anuluj                        |

Krok 2: Po zalogowaniu się do kamery, przechodzimy do zakładki Network.

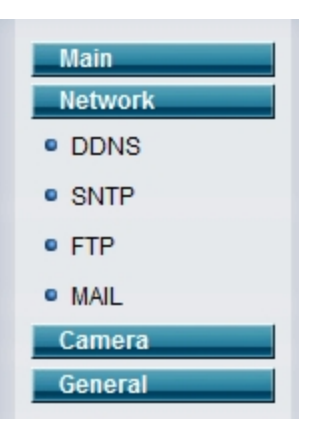

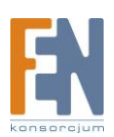

Sprawdzamy poprawność informacji sieciowych tj. adres routera, statyczny adres IP kamery, port (wybieramy wolny port nie używany przez żadną aplikację – w naszym przykładzie będzie to port 6000)

| IP Type: OSt | atic IP 💿 PPPoE   | O DHCP |  |  |  |
|--------------|-------------------|--------|--|--|--|
| Server IP :  | 192.168.10.75     |        |  |  |  |
| Gateway :    | 192.168.10.1      |        |  |  |  |
| Net Mask :   | 255.255.255.0     |        |  |  |  |
| Port :       | 6000              |        |  |  |  |
| DNS1 :       | 192.168.10.1      |        |  |  |  |
| DNS2 :       | 0.0.0.0           |        |  |  |  |
| MAC :        | 00:0e:53:08:6d:51 |        |  |  |  |
|              |                   |        |  |  |  |
| Apply        |                   |        |  |  |  |

Krok 3: Następnie po skonfigurowaniu kamery, logujemy się do panelu administracyjnego routera.

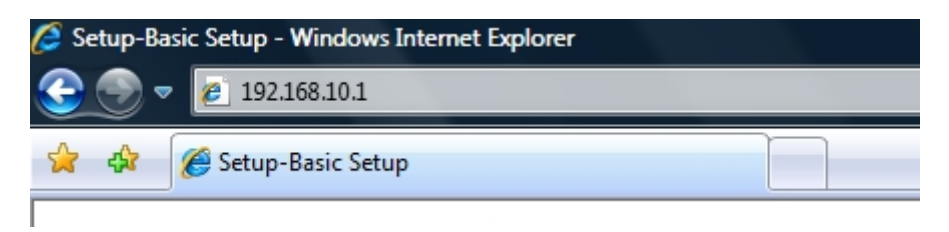

Podajemy nazwę użytkownika oraz hasło, następnie klikamy OK.

| <u>N</u> azwa użytkownika: | 🔮 admin 🔻               |
|----------------------------|-------------------------|
| <u>H</u> asło:             | •••••                   |
|                            | 📃 Zapamiętaj moje hasło |
|                            | OK Anuluj               |

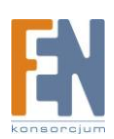

|                                                                       | y Cisco                                                                                                | Firmware Version: v1.0.01 |
|-----------------------------------------------------------------------|----------------------------------------------------------------------------------------------------|---------------------------|
|                                                                       | Wireless-                                                                                              | N Home Router WRT120N     |
| Setup                                                                 | Setup Wireless Security Access Restrictions Applications<br>Gaming<br>Basic Setup DDNS MAC Address Clo | Administration Status     |
| Language<br>Select your language                                      | English 🔻                                                                                              | Help                      |
| Internet Setup<br>Internet Connection Type                            | Automatic Configuration - DHCP -                                                                       |                           |
| Optional Settings<br>(required by some Internet<br>Service Providers) | Host Name:<br>Domain Name:<br>MTU: Auto  Size: 1500                                                    |                           |
| Network Setup<br>Router IP                                            | Local IP Address: 0 . 0 . 0 . 0 . 0 . 0 . 0 . 0 . 0 . 0                                                |                           |
| DHCP Server Setting                                                   | DHCP Server:                                                                                           |                           |

Po zalogowaniu, przechodzimy do zakładki Applications & Gaming ->Single Port Forwarding.

| Setup          | Wireless    | Security      | Access Restrictions     | Applications &<br>Gaming | Administration | Status |
|----------------|-------------|---------------|-------------------------|--------------------------|----------------|--------|
| Single Port Fo | rwarding Po | rt Range Forw | arding Port Range Trigg | ering DM2                | Z              | QoS    |

Tworzymy nowe przekierowanie. W tym celu podajemy nazwę przekierowania np. *KAMERA*, w polu **External port** oraz **Internal port** podajemy wolny numer portu nie używany przez żadną inną aplikację np. *6000*, w pole **Protocol** ustawiamy zmienną *Both*, w polu **To IP Adress** wpisujemy statyczny adres kamery (w naszym przykładzie jest to adres *192.168.10.75*), zaznaczamy pole **Enabled** i następnie klikamy **Save Settings.** 

| None 👻 |      |      |        | 192.168.10.   |  |
|--------|------|------|--------|---------------|--|
| KAMERA | 6000 | 6000 | Both 👻 | 192.168.10.75 |  |
|        |      |      | Both 👻 | 192.168.10.   |  |

Krok 4: Aby mieć możliwość zalogowania się na kamerę ze zdalnej lokalizacji, musimy poznać adres WAN routera po którym będziemy logowali się do kamery. W tym celu przechodzimy do zakładki Status -> Router.

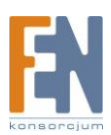

| Setup     | Wireless      | Security      | Access Re:         | strictions | Applications &<br>Gaming | Administration | Status |
|-----------|---------------|---------------|--------------------|------------|--------------------------|----------------|--------|
| F         | Router        | Lo            | cal Network        |            | Wireless Network         |                |        |
| Adres WAN | l routera wys | świetli się w | polu <b>Intern</b> | et Conne   | ction -> Internet        | IP Adress      |        |

| Internet Connection |                      |                                |
|---------------------|----------------------|--------------------------------|
|                     | Connection Type:     | Automatic Configuration - DHCP |
|                     | Internet IP Address: | 0.0.0.0                        |
|                     |                      |                                |

Krok 5: Kiedy poznamy już adres WAN routera, będziemy mieli możliwość zalogowania się do kamery
 IP ze zdalnej lokalizacji. W tym celu w oknie przeglądarki wpisujemy adres WAN routera
 (który odczytaliśmy z zakładki Status), podając odpowiedni numer portu (w naszym
 przykładzie dla kamery był to port 6000). Adres wpisujemy według następującego schematu:
 x.x.x.x:y gdzie x to adres Wan routera a y numer portu.

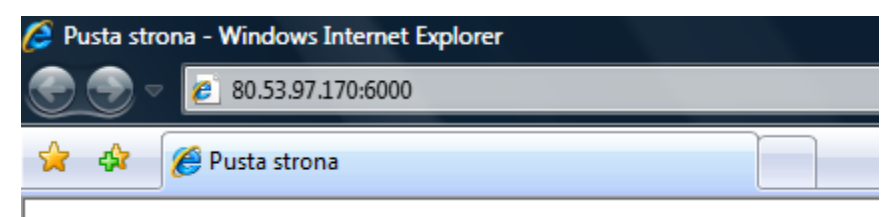

Uwaga: Powyższy rysunek, to tylko przykład, adres WAN dla każdego routera będzie inny.

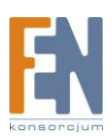

## Gwarancja:

Konsorcjum FEN Sp. z o.o. prowadzi serwis gwarancyjny produktów oferowanych w serwisie dealerskim www.fen.pl.

Procedury dotyczące przyjmowania urządzeń do serwisu są odwrotne do kanału sprzedaży tzn.: w przypadku uszkodzenia urządzenia przez klienta końcowego, musi on dostarczyć produkt do miejsca jego zakupu.

#### Skrócone zasady reklamacji sprzętu:

Reklamowany sprzęt powinien być dostarczony w stanie kompletnym, w oryginalnym opakowaniu zabezpieczającym lub w opakowaniu zastępczym zapewniającym bezpieczne warunki transportu i przechowywania analogicznie do warunków zapewnianych przez opakowanie fabryczne.

Szczegółowe informacje dotyczące serwisu można znaleźć pod adresem www.fen.pl/serwis

Konsorcjum FEN współpracuje z Europejską Platformą Recyklingu ERP w sprawie zbiórki zużytego sprzętu elektrycznego i elektronicznego. Lista punktów, w których można zostawiać niepotrzebne produkty znajduje się pod adresem www.fen.pl/download/ListaZSEIE.pdf

### Informacja o przepisach dotyczących ochrony środowiska

Dyrektywa Europejska 2002/96/EC wymaga, aby sprzęt oznaczony symbolem znajdującym się na produkcie i/lub jego opakowaniu ("przekreślony śmietnik") nie był wyrzucany razem z innymi niesortowanymi odpadami komunalnymi. Symbol ten wskazuje, że produkt nie powinien być usuwany razem ze zwykłymi odpadami z gospodarstw domowych. Na Państwu spoczywa obowiązek wyrzucania tego i innych urządzeń elektrycznych oraz elektronicznych w wyznaczonych punktach odbioru. Pozbywanie się sprzętu we właściwy sposób i jego recykling pomogą zapobiec potencjalnie negatywnym konsekwencjom dla środowiska i zdrowia ludzkiego. W celu uzyskania szczegółowych informacji o usuwaniu starego sprzętu prosimy się zwrócić do lokalnych władz, służb oczyszczania miasta lub sklepu, w którym produkt został nabyty.

### Powyższa instrukcja jest własnością Konsorcjum FEN Sp. z o.o.

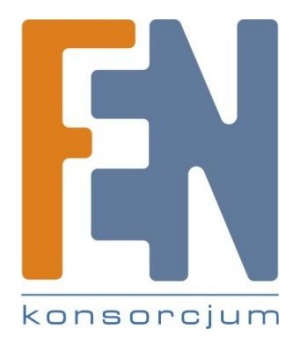

Dział Wsparcia Technicznego

Konsorcjum FEN Sp. z o.o.

Kontakt: support@fen.pl

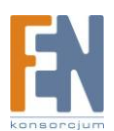